## **ISTRUZIONI PER L'ISCRIZIONE** ONLINE

Per iscriversi al **Meeting "Comunità accoglienti: liberi dalla paura"** attraverso il sistema di iscrizioni online della CEI, si deve procedere con due semplici passaggi:

## **1. REGISTRAZIONE AL SISTEMA**

**→** Qualora si fosse già registrato per essersi iscritto a precedenti iniziative della CEI, si proceda con il punto 2.

Diversamente, per registrarsi al sistema:

- Cliccare sul link dell'iniziativa: <u>http://www.iniziative.chiesacattolica.it/ComunitaAccoglienti</u> si aprirà la maschera sottostante;

| Initiative della<br>Confirmas Exicopale Italiana<br>Benvenuto                                                                                            | Modalità di registrazione<br>Benvenuto nel sistema di iscrizioni online alle iniziative della Conferenza Episcopale<br>Italiana                                                                                                    | Se non hai utente e password <u>Registrati</u>                     |
|----------------------------------------------------------------------------------------------------|----------------------------------------------------------------------------------------------------|--------------------------------------------------------------------|
| Invitati senza inserire nuovamente i propr                                                                                                    | Per acteder al sistema, occorre <b>registrarsi</b> con le modalità comunemente utilizzate<br>per qualsiasi servizio online.<br>La registrazione come utente avviene una volta sola e successivamente permette di<br>iscriversi (accedendo con emait e password) alle singole iniziative CEI alle quali si e<br>I dati. | Se sei già registrato inserisci<br>Emali:<br>Password:<br>Password |
| L'email da indicare al momento della regi<br>evitare l'uso di indirizzi generici dell'ente<br>La password da indicare è scelta dall'uten<br>momento.     | strazione <b>deve essere personale</b> in quanto e l'identificativo dell'utente. E' opportuno<br>o dell'incarico di riferimento (es. curia@: o direttore@; etc.) limitati nel tempo.<br><b>te</b> (e non deve essere quella della propria email) che può cambiarla in qualsiasi                                        | Invia                                                              |
| Ulteriori dettagli sono disponibili nella <b>Gu</b><br>Ringraziandola per la collaborazione, puo<br>a <u>iniziative@chiesacattolica.it</u> per segnalare | ida per l'iscrizione all'interno del sistema.<br>contattare l'ufficio di riferimento CEI per informazioni sull'iniziativa o inviare un'email<br>problemi di funzionamento del sistema.                                                                                                    | Reset Password                                                     |

- Cliccare su Registrati, compilare la maschera con i suoi dati e terminare la registrazione cliccando su INVIA;

|                         | 글글글글                             | <b>Registrati</b> (dati obbligat | ori)                 | Chlu                   |
|-------------------------|----------------------------------|----------------------------------|----------------------|------------------------|
| Tipo persona            | Titolo (Mons., Dott., Sig.,etc.) | Nome                             | Cognome              | Sesso                  |
| 1 Tipo persona          | Titolo (Mons., Dott., S          | A Nome                           | L Cognome            | 1 Sesso V              |
| Nazione di nascita      | Comune di nascita                |                                  | Provincia di nascita | Data di nascita        |
| 1 Italia                | L Comune di nascita              | ~                                | Provincia di nascita | L Data di nascita      |
| Diocesi di appartenenza |                                  | Incarico                         |                      |                        |
| Diocesi di appartenen   | za 🗸                             | 1ncarico                         |                      |                        |
| Tipo Telefono           | Numero                           | E-Mail                           |                      | Scegli password        |
| 1 Tipo Telefono         | L Numero                         | E-Mail                           |                      | R Scegli password      |
|                         |                                  | Altri Dati                       |                      |                        |
| Codice fiscale          | Nazione di residenza             | Comune di residenza              |                      | Provincia di residenza |
| L Codice fiscale        | 1 Italia                         | Comune di residenza              | ~                    | Provincia di residenza |
| ndirizzo di residenza   |                                  |                                  |                      | CAP di residenza       |

- all'indirizzo di posta indicato verrà inviata una mail di conferma della registrazione;
- cliccare sul link contenuto in essa e la registrazione è terminata.
- ATTENZIONE: email e password inserite le serviranno per l'accesso al successivo punto 2

## 2. ISCRIZIONE ALL'INIZIATIVA

 Cliccare sul link dell'iniziativa: <u>http://www.iniziative.chiesacattolica.it/ComunitaAccoglienti</u> e inserire <u>e-mail</u> e <u>password</u> di registrazione

| Inizistive della<br>Confinence Griegelle Italiana<br>Benvenuto                                                                                           | Modalità di registrazione<br>Benvenuto nel sistema di iscrizioni online alle iniziative della Conferenza Episcopale<br>Italiana.                                                                                                    | Se non hai utente e password <b>Registrati</b>                       |
|----------------------------------------------------------------------------------------------------|----------------------------------------------------------------------------------------------------|----------------------------------------------------------------------|
| invitati senza inserire nuovamente i propri                                                                                                    | Per accedere al sistema, occorre <b>registrarsi</b> con le modalità comunemente utilizzate<br>per qualsiasi servizio online.<br>La registrazione come utente avviene una volta sola e successivamente permette di<br>iscriversi (accedendo con email e password) alle singole iniziative CEI alle quali si e<br>dati. | Se sei già registrato inserisci<br>Email:<br>Password:<br>R Password |
| L'email da indicare al momento della regi:<br>evitare l'uso di indirizzi generici dell'ente<br>La password da indicare è scelta dall'uten<br>momento.    | trazione <b>deve essere personale</b> in quanto e l'identificativo dell'utente. E' opportuno<br>o dell'incarico di riferimento (es. curia@;o direttore@; etc.) limitati nel tempo.<br><i>e</i> (e non deve essere quella della propria email) che può cambiarla in qualsiasi                                          | Invia                                                                |
| Ulteriori dettagli sono disponibili nella <b>Gu</b><br>Ringraziandola per la collaborazione, può<br>a <u>iniziative@chiesacattolica.it</u> per segnalare | <b>ida per l'iscrizione</b> all'interno del sistema.<br>contattare l'ufficio di riferimento CEI per informazioni sull'iniziativa o inviare un'email<br>problemi di funzionamento del sistema.                                                                                                    | Reset Password                                                       |

- Cliccare su **ISCRIVITI** nel box contenente tutti i riferimenti e le note logistiche dell'evento;

| Polla      | Lista iniziative a lei riservate (1)                                                                                                    |                                                                                                    |                                               |
|------------|----------------------------------------------------------------------------------------------------|----------------------------------------------------------------------------------------------------|-----------------------------------------------|
| Iniziative | Da qui può:<br>iscriversi alle iniziative Guida per t'isoricione<br>seguire l'îter di conferma delle iniziative<br>annullare o modificare l'iscrizione via mai | Lai contatti dell'iniziativa                                                                                                    |                                               |
|            |                                                                                                    | *Comunità accoglienti: liberi dalla paura* 🕕                                                                                                    |                                               |
|            | Dal: 15/02/2019<br>Al: 17/02/2019<br>Iniziativa: 18021                                                                                                    | Luogo: Fraterna Domus - Sacrofanese, 25 - Sacrofano (Roma)<br>Enti promotor: Fondasione Migrantes - Caritas Italiana<br>Contatti asejesteria (Refligingiantes.ik<br>Sto ver Unit/Jowe chicaeatolia: Iti/misrantes | Non iscritto     Iscrivti gruppo     Iscrivti |

- seguire i passi indicando tutte le opzioni necessarie e procedere con AVANTI;

|                                                                                                    |                             |                           |                               |                                 |      | <br>   |
|----------------------------------------------------------------------------------------------------|-----------------------------|---------------------------|-------------------------------|---------------------------------|------|--------|
| <u>A</u> .                                                                                                    |                             |                           |                               |                                 |      | <br>   |
| appresentante:                                                                                                    |                             |                           |                               |                                 |      |        |
| DIOCESI                                                                                                    |                             |                           |                               |                                 |      |        |
| Personale Caritas Italiana                                                                                                    |                             |                           |                               |                                 |      |        |
| Personale Migrantes                                                                                                    |                             |                           |                               |                                 |      |        |
| ALTRO                                                                                                    |                             |                           |                               |                                 |      |        |
|                                                                                                    |                             |                           |                               |                                 |      | Avanti |
|                                                                                                    |                             |                           |                               |                                 |      |        |
| <u>A</u>                                                                                                    |                             |                           |                               |                                 |      |        |
| iorno arrivo: 15/02/2019 * Orario: 000                                                                                                    | Giorno partenza: 17/02/21   | 019 * Orario: 23:59       | Mezzo utilizzato: Andata auto | * Ritorno auto *                |      |        |
| Orario: 15/02/2019      Orario: 00.0     Non pernotto                                                                                                    | 9 Giorne partenza: 17/02/21 | 019 • Orario: 23.59       | Mezzo utilizzato: Andata auto | • Ritorno auto •                |      | <br>   |
| Kon pernotto     Pernotto     Intoleranze alimentari                                                                                                    | 9 Giorne partenza: 17/02/2  | 019 • Orario: 2359        | Mezzo utilizzato: Andata auto | > ▼ Ritorno auto ▼              | <br> | <br>   |
| Kon pernoto     Your Strotzy and Strotzy     Kon pernoto     Pernoto     Insoluranze alimentari     Nevetta da stazione di Sacrofano     Selezion                                                                                                    | Giorno parsenza: 17/02/20   | 019 Y Orario: 23.59       | Mezzo utilizzato: Andata auto | Ritorna auto Y                  |      |        |
| Non pernotice Oranice Oranice | 9 Giorno partenza 17/02/2   | 019 • Orarie: 23.59       | Mezzo utilizzato: Andata auto | Ritorno asta 🔹                  |      | <br>   |
| Control 15/03/2019      Control 00     Non pernotto     Pernotto     Inollerance allimentari     Nevetta da stazione di Sacrofano     Sergel di studio (nimeno una sentz obbligatoria)     Uberi di provine ad accogliare                                                                                                    | Giorno partenza 17/02/2     | 219 * Orana: 23.59        | Mezzo utilizzato: Andeta auto | Rtono ato *                     |      | <br>   |
| Comparing 15/02/2019  Comparing Comparing Com | Gione partenze 12/02/2      | 219 * Orane: 2359         | Mezzo utilizzato: Andata auto | s • Ritono auto •               |      |        |
| Comparine: 15/02/2019   Comparine: 02/02/2019  Comparine: 02/02/2019  Comparine: 02/02/201 | Giorno partenza 12/02/2     | 019 • Orarie: 23.59       | Mezzo utilizzato: Andata auto | <ul> <li>Rtono ato *</li> </ul> |      |        |
| Comparine: 15/02/2019  Comparine: 02/02  Comparine: 02/02  Compar | Geno partenza 17/02/2       | 019 • Orarie 23.59        | Mezzo utilizzato: Andeta auto | 5 • Rtono 2.00 •                |      | <br>   |
| Comparison of the second second      | Giorno partenza 12/02/2     | 019 • Orarie: 23.59       | Mezzo utilizzato: Andata auto | 5 • Rtono 2.00 •                |      |        |
| Comparing 15/02/2019    Comparing 20 Periods   Periods  Periods   | Giorno partenza 12/02/2     | 019 • Orarie 23.59        | Mezzo utilizzato: Andata auto | 5 • Rtono 2.00 •                |      |        |
| Storns arme: 15/03/2019   Ponsts Oranic: 000 Pon pernotts Pernotts Pernott | 3 Geno partenza 12/02/2     | 019 • Orane 23.59         | Mezzo utilizzato: Andera auto | * Rtono 2.00 *                  |      |        |
| Sicono arrive: 35/03/2019   Oranic: 000  Non pernotito  Intollerance allimentari  Nevetta da stazilone di Sacrofano Selezion  Sruppi di studie joinene sino scetta obbligatorali  Ueneri di oprovate ad accogliere  Ueneri di costruire una societa diversa  Ueneri di costruire una societa diversa  Ueneri di costruire una societa diversa  Ueneri di costruire una societa diversa  Ueneri di costruire una societa diversa  Ueneri di costruire una societa diversa  Ueneri di costruire una societa diversa  Ueneri di costruire una societa diversa  Ueneri di costruire una societa diversa  Ueneri di costruire una societa diversa                                                                                                    | Gono partenza 17/02/2       | 019 • Orane 23.59         | Mezzo utilizzato: Andeta auto | 5 • Rtone 2.00 •                |      |        |
| Commo antivo: 15/03/2019    Commo antivo: 15/03/2019   Commo antivo: 15/03/2019   Commo una sceltz obbligatoral  Commo una sceltz obbligatoral  Commo una  | 9 Giorne partentar 12/02/2  | 15 <b>v</b> Orarie: 23.59 | Mezzo utilizzato: Andata auto | * Rtono 2.45 *                  |      |        |

**Attenzione:** se si necessita del pernotto, con il menu a tendina si possono selezionare diverse strutture con diverse disponibilità di camere.

Verificare le opzioni scelte dal riepilogo: per modificarle cliccare **INDIETRO**; per confermarle, concludere con **TERMINA.** 

| Casa famiolia                                                                                                    |                                           |  |  |  |  |
|----------------------------------------------------------------------------------------------------|-------------------------------------------|--|--|--|--|
| Casa renagaia<br>Camera: Doppia presso Fraterna Domo<br>15/02/2019 - Cena - Pernottamento<br>16/02/2019 - Pranzo - Cena - Pernottan<br>17/02/2019 - Pranzo<br>Mezzo utbilizzato: auto - auto<br>Amiro: 31/02/2019 - 00:00<br>Partenza: 17/02/2019 - 23:59<br>Opaloni sectle:<br>Navetta da stazione di Sacrofano: si<br>Gruppi di studio<br>Liberi di costruire una società diversa -<br>Ditatallo costi: | s - Betania<br>menco<br>scelta principale |  |  |  |  |
| Contributo spese:                                                                                                    | 0€                                        |  |  |  |  |
| Contributo organizzativo:                                                                                                    | 120 €                                     |  |  |  |  |
| Contributo pernottamento/i:                                                                                                    | 0€                                        |  |  |  |  |
| Contributo pasto/i:                                                                                                    | 0.6                                       |  |  |  |  |
| P. M. LAND M. LAND M. LAND                                                                                                    |                                           |  |  |  |  |
| Costo scette opzionati:                                                                                                    |                                           |  |  |  |  |

Non appena avrete terminato l'iscrizione riceverete una e-mail di conferma dell'avvenuta iscrizione, successivamente dopo gli opportuni controlli (di pagamento e disponibilità alloggi, ...) riceverete una e-mail di conferma di accettazione, con il riepilogo dell'iscrizione.